## TRAX Activities for Students with Mild and Moderate Disabilities Reference Guide for Case Managers

\*Make sure your computer allows popups for this site.

For all customers who have purchased Activities

## Accessing all of the Transition Activities for Students with Mild and Moderate Disabilities

- 1) Click on the **Tools** tab at the top, then the <u>Activity Library</u> link.
- 2) Search for Activity Units by entering a key word or using the filter search on the right hand side, then click on the blue link to view and/or print the selected activity unit.

| OKey Words: responsibility                                                                                                    | Search New Search |            | 🕜 Shown (24)    |
|----------------------------------------------------------------------------------------------------|-------------------|------------|-----------------|
| Activity Name <sup>0</sup>                                                                                                    |                   | Attributes | 🗄 🔲 Needs Level |
| accept responsibility for actions                                                                                                    |                   | Ten Sigma  | 🗉 🔲 Functional  |
| accept responsibility for actions                                                                                                    |                   | Ten Sigma  | 🗄 🔲 Grade Level |
| be responsible for own living space                                                                                                    |                   | Ten Sigma  |                 |
| in the second second sec |                   | T 0        |                 |

## Accessing Transition Activities within a Student's Survey

- 1) Click on the student's survey for example 2012-13-2 (12of13)
- \* Mild or Moderate Surveys only

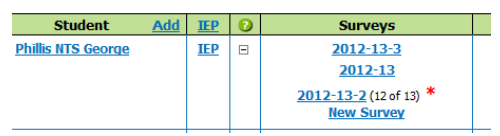

2) Click the View Results green button at the top

| lustomer: Der                       | no Customer                              | District: Demo District                        |                     |           |  |  |  |  |  |
|-------------------------------------|------------------------------------------|------------------------------------------------|---------------------|-----------|--|--|--|--|--|
|                                     | Phillis NTS Geo                          | rge   Transition Survey (2012-13-2)   Manag    | e Takers            | Hel       |  |  |  |  |  |
| Email F<br>Takers St                | Print View Modify<br>urvey Survey Survey | View Survey Survey<br>Results Content Settings |                     | Close     |  |  |  |  |  |
| Selected Survey Takers <sup>©</sup> |                                          |                                                |                     |           |  |  |  |  |  |
| Action                              | Name                                     | E-Mail                                         | Role                | Status    |  |  |  |  |  |
| Edit Del                            | Doe, janes                               | ginny@sunflower.com                            | Case Manager        | Completed |  |  |  |  |  |
| Edit Del                            | Dryden, Bob                              | bdryden@erdc.k12.mn.us                         | Classroom Teacher   | Completed |  |  |  |  |  |
| Edit Del                            | George, Hank                             |                                                | Father              | Completed |  |  |  |  |  |
| Edit Del                            | George, Phyllis                          |                                                | Student             | Completed |  |  |  |  |  |
| Edit Del                            | George, Roberta                          | rjensen@rjgraphicdesign.com                    | Mother              | Completed |  |  |  |  |  |
| Edit Del                            | Johnson, Megan                           | mjohnson@isd455.org                            | Classroom Teacher   | Completed |  |  |  |  |  |
| Edit Del                            | jones, howard                            | hj@jjj.com                                     | Classroom Teacher   | Completed |  |  |  |  |  |
| Edit Del                            | mbmm, b mbn m                            |                                                |                     | Completed |  |  |  |  |  |
| Edit Del                            | Neal, Mike                               | mneal@erdc.k12.mn.us                           | Staff               | Completed |  |  |  |  |  |
| Edit Del                            | Ruark, Ginny                             | ginny@sunflower.com                            | School Psychologist | Completed |  |  |  |  |  |
| Edit Del                            | Schroeder, Michael                       | mschroeden@erdc.k12.mn.us                      | SPED Case Manager   | Completed |  |  |  |  |  |
| Edit Del                            | Spudic, Kim                              | kspudic@erdc.k12.mn.us                         | Classroom Teacher   | Completed |  |  |  |  |  |
| Edit Del                            | Wessels, John                            | jwessels@tensigma.org                          | Guest               | Completed |  |  |  |  |  |
| Add                                 |                                          |                                                |                     |           |  |  |  |  |  |

3) Select the student's strengths and priority needs that will be focused on this year, and click either the green *Display Selected button* or the blue *Save* at the top.

| Display<br>Combine  | Displ<br>By Gr       | ay Display<br>oup Selected                                                                                       |                      | Save               | Print Close  |
|---------------------|----------------------|----------------------------------------------------------------------------------------------------|----------------------|--------------------|--------------|
| 0                   |                      | La Contra Contra Contra Contra Contra Contra Contra Contra Contra Contra Contra Contra Contra Contra Contra Cont | gend: "S"            | = strengths, "N" = | needs Takers |
| Select<br>Strengths | Select<br>Priorities | skill                                                                                                    | Greatest<br>Priority | s -                | N -          |
|                     |                      | Be trustworthy, honest, and ethical                                                                              | 0                    | 0                  | 0            |
|                     |                      | Show respect for self, others, and authority                                                                     | 0                    | 0                  | 0            |
|                     |                      | Be in control of emotions                                                                                        | 0                    | 0                  | 0            |
| 1                   | 1                    | Show a desire to work                                                                                            | 0                    | 0                  | 0            |
|                     |                      | Be open to learning and technology                                                                               | 0                    | 0                  | 0            |
|                     |                      | Be organized                                                                                                    | 0                    | 0                  | 0            |
|                     |                      | Be thorough                                                                                                    | 0                    | 0                  | 0            |
|                     |                      | Make effective decisions                                                                                         | 0                    | 0                  | 0            |
|                     |                      | Solve problems effectively                                                                                       | 0                    | 0                  | 0            |
|                     |                      | Learn from experience                                                                                            | 0                    | 0                  | 0            |
| 173                 | P3                   | Come momotly and menared                                                                                         | 0                    | 0                  | 0            |

| Student: Phillis NTS George   Teacher: Kim Spudic                                                                                                    | iransition Survey (2012-13-2) Survey Results                                                |
|----------------------------------------------------------------------------------------------------|---------------------------------------------------------------------------------------------|
| Combined By Group                                                                                                    | Save Update and Go to Plan Print Close                                                      |
| Strengths                                                                                                    | 0                                                                                           |
| Workplace Skills and Attitudes                                                                                                    |                                                                                             |
| solve problems effectively                                                                                                    | ٩ 🖨                                                                                         |
| Interacting with Others                                                                                                    |                                                                                             |
| interact well in a group setting                                                                                                    | o 🖨                                                                                         |
| Habits of Wellness                                                                                                    |                                                                                             |
| develop good nutritional habits                                                                                                    | Q 👜                                                                                         |
| Priority Needs<br>Washington Skills and Attitudes                                                                                                    |                                                                                             |
| riority Needs<br>Workplace Skills and Attitudes                                                                                                    |                                                                                             |
| -<br>Printly Needs<br>Workplace Skills and Attitudes<br>be oparized<br>be forced                                                                                                    | • •                                                                                         |
| viority fleeds<br>Workplace Skills and Attitudes<br>le organzel<br>le trough<br>Bersono-Skiller                                                                                                    | 0 @<br>0 @                                                                                  |
| Herby Reads Workplace Skills and Attitudes be opurced is forward is forward Responsibility More decise sproch                                                                                                    | 0 @<br>0 @<br>0 @                                                                           |
| Vikotty Needs<br>Workplace Skills and AttRudes<br>be oparted<br>he finaus ()<br>Responsibility<br>More directions groups/<br>work of efforts agention                                                                                                    | 0 (a)<br>0 (a)<br>0 (a)<br>0 (a)                                                            |
| Munity Reads<br>Merchylare Skills and AttRudes<br>Merchylare Skills and AttRudes<br>Responsibility<br>Responsibility<br>Mark and anthon generation<br>with will anthon generation<br>conflict tasks in the ard to procession                                                                                                    | କ<br>କ<br>କ<br>କ<br>କ<br>କ<br>କ<br>କ<br>କ<br>କ<br>କ<br>କ<br>କ<br>କ<br>କ<br>କ<br>କ<br>କ<br>କ |
| Minity Reads Workplace Skills and Attitudes be agented be agented be To use of the second second sec                                                                                                    | 0<br>0<br>0<br>0<br>0<br>0<br>0<br>0<br>0<br>0<br>0<br>0<br>0<br>0<br>0<br>0<br>0<br>0<br>0 |
| Marity Reads<br>He applies Stills and AttRudes<br>He applied<br>He france)<br>Regularized<br>Regularized<br>Main and applied<br>Main and applied<br>Main and applied<br>Main and applied<br>Hereacting with Others<br>He actions findly                                                                                                    | 0 8<br>0 8<br>0 8<br>0 8<br>0 8<br>0 8<br>0 8<br>0 8<br>0 8                                 |
| Hierity Inseds Workplace Skills and Attitudes Is travest Is travest Is fravest Responsibility Mere decise prophy work well without apersion complete takes to the well to expectations complete takes to the well to expectations Instructing With Others Is catcher fieldy                                                                                                    | 0 8<br>0 8<br>0 8<br>0 8<br>0 8<br>0 8<br>0 8<br>0 8                                        |
| Markiy Beeds<br>Workplace Stills and AttRudes<br>Is operated<br>Is forward<br>Is forward<br>Responsibility<br>Main dealans property<br>and well and the forward<br>and well also for a great base<br>of the states for any of the spectrature<br>of the states for any of the spectrature<br>Is a states for any of the spectrature<br>Is a states for any of the spectrature<br>Is a states for any of the spectrature<br>Is a states for any of the spectrature<br>Is a states for any of the spectrature<br>Is a states for any of the spectrature<br>Is a states for any of the spectrature<br>Is a states for any of the spectrature<br>Is a states for any of the spectrature<br>Is a state of the spectrature<br>Is a state of the spectrature<br>Is | 0 8<br>0 8<br>0 8<br>0 8<br>0 8<br>0 8<br>0 8<br>0 8<br>0 8<br>0 8                          |

## Accessing Transition Activities within a Student's Transition Plan

- 1) Click on the student's Plan for example 2013-14 Student Add IEP © Surveys Plans Andrew Arnold IEP = 2013-14 (5 of 5) 2013-14
- 2) Under Strengths or Transition Needs Click on the <sup>(A)</sup> for the Activity for that skill.

| Strength                                          | 5       |   |   |          |   |    |   |    |       |      |          |
|---------------------------------------------------|---------|---|---|----------|---|----|---|----|-------|------|----------|
| Develop good nutritional habits                   |         |   |   |          |   |    |   |    |       |      | 0 🚔      |
| Operate a computer with ease and confidence       |         |   |   |          |   |    |   |    |       |      | 0        |
| Possess basic word processing skills              |         |   |   |          |   |    |   |    |       |      | 0 🚍      |
| Practice personal grooming and hygiene            |         |   |   |          |   |    |   |    |       |      | 0 🚊      |
| Work well with co-workers                         |         |   |   |          |   |    |   |    |       |      | 0 🛓      |
| Transition Net                                    | eds ?   |   |   |          |   |    |   |    |       |      |          |
| Transition Needs                                  | Methods |   |   | Agencies |   |    |   | C  | itego | ries | Date Met |
| Transition Service                                | s       | G | С | Sc       | Р | St | 0 | TE | EM    | IL.  |          |
| Complete a career interest inventory              | x       |   |   | X        |   | x  |   | X  | x     |      |          |
| Develop a budget that includes a variety of items | x       |   |   | x        |   | x  |   | x  | x     | X    |          |
| Annual Goal                                       | s       | G | С | Sc       | Р | St | 0 | TE | EM    | n    |          |
| Be organized 🔷 🔔                                  |         | х |   | X        |   |    |   | X  | X     | X    |          |
| Read effectively                                  |         | х |   | X        | x | x  |   | X  | X     | X    |          |
| Solve problems using math skills 🔷 🚔              |         | х |   | X        |   | x  |   | X  | X     | X    |          |
| Course                                            | S       | G | С | Sc       | Р | St | 0 | TE | EM    | IL.  |          |
|                                                   |         |   |   |          |   |    |   |    | 1 14  |      |          |